# STEP1 商品を選び、注文数量をカートに入れる

|                                                        | 樹脂粘土 バニラッテイ at-023374                                |                                         |            |
|--------------------------------------------------------|------------------------------------------------------|-----------------------------------------|------------|
| COLORADO                                               | 品番 : at-023374<br>赤札特価 : <b>594円(税込)</b>             |                                         |            |
| Vanillaux                                              | 会員登録:カートに商品を入れた後の手続きでご登録<br>可能です。<br>納期:1週間以内に発送予定です | ・数量を入力してください<br>・『カートに入れる』を押すと、自動的にカートペ | ージへ移動します   |
| a 10 0- 24 1                                           | 数量 1                                                 |                                         |            |
|                                                        | カートに入れる オートに入れる オートに入れる マイページログイン 図 この商品について問い合わせる   |                                         |            |
| STEP2 3                                                | 見在のカートの中                                             |                                         |            |
| ショッピングカート<br>商品                                        | 価格(税込)数量小計(税込)削除                                     | ・ご注文の商品のご確認ください                         |            |
| 樹脂粘土 バニラッティ at-02337<br>商品番号: at-023374<br>獲得ポイント: 5pt | *4<br><b>¥594</b> 1 更新 ¥594 削除                       | ・数量の変更や削除がある場合こちらのページ                   | で変更が可能です   |
|                                                        | 商品合計¥594(税込)<br>お買い物を続ける                             | ・追加商品がありましたら、『お買い物を続ける』                 | 『を押してください  |
| ご購入手続き                                                 |                                                      |                                         |            |
| 会員登                                                    | 録されているお客様                                            |                                         |            |
| メールアドレス<br>ご登録のメールア<br>※ご登録時のメー                        | ドレス<br>ルアドレスをご入力ください                                 | ・オンラインショップ会員の方は、ログインしてい                 | いただき、      |
| パスワード 半角英数字6文字ル<br>パスワードを忘れ                            | 11532文字以内<br>いた方はこちら                                 | ご購入手続きへお進みください                          |            |
| ログイ                                                    | ン後ご購入手続きへ                                            | ・オンラインショップの今号登録をせずにご購7                  | くされる古      |
| 会員登録<br>会員登録をしなくても、ご注文いただけます。                          | <b>录されていないお客様</b>                                    | これから登録される方はご購入手続きへ進む                    | いるがあるのではない |
| ※ ご注文完了いただきますと、そのまま会員登録                                | 制に進むこともできます。 満入手続きへ進む                                | <u>` → </u>                             |            |
| ж <b>ф</b> і                                           | た鉢のARCクラフトメンバーブキ                                     | <u>た見</u>                               |            |
| ×夫/<br>※会                                              | ロージスロビンファトアンハースカ<br>昌登録をしたくてもご購入いたた                  | 一下とゆ共なりよりのでご注意へたらい                      |            |
| ☆云貝豆塚でしゅヽしつこ開八いっこのより<br>※会員登録は事前登録ができません               |                                                      |                                         |            |
| ·····································                  | 員登録はご購入手続きが終了す                                       | ると会員登録が完了されます                           |            |
|                                                        |                                                      |                                         |            |

# STEP3 お客様情報の入力

## A.会員の方

| お客様の情報入力   |                  |                                                     |
|------------|------------------|-----------------------------------------------------|
| メールアドレスの設定 |                  | ・登録されている情報が出てきますので変更がなければ、<br>『送り先情報の入力へ進む』を押してください |
| お客様の情報について |                  | ※変更がある場合は、該当部分を変更していただき、<br>素校部分にチェックを入わてください       |
| 登録情報の書き換え  |                  | が件部力にフェッフを入れてくたとい                                   |
| 情報を書き換える   | □ この情報で登録内容を書き換え |                                                     |
|            | 送り先情報の入力へ進む      |                                                     |

## B.会員登録しない方・新規登録される方

| お客様の情報入力             |                                                                                                    | ・画面の指示に従ってお客様の情報を入力をしてください                                                                                                   |
|----------------------|----------------------------------------------------------------------------------------------------|----------------------------------------------------------------------------------------------------|
| メールアドレスの設定           |                                                                                                    | ※お届け先がお客様の住所と違う場合は、次のページで力していただきます                                                                                           |
| お客様の情報について<br>会員について |                                                                                                    | ・メールフィルターの設定により迷惑メールとして処理される<br>可能性があるので、設定をご確認ください<br>・ドメイン指定の受信拒否設定をされている場合は<br>「@abc-craft.co.jp」からのメールを受信できるよう設定をお願いします。 |
| 会員について               | 会員になれば、お買いものでポイントが貯まります。<br>また、ご住所や複数の送り先の入力も次回からとても簡単に!!<br>是非この機会に会員にご登録ください。                                                                                                    |                                                                                                    |
| 会員規約                 | 本規約はABCクラフト(以下、弊社と記述します)が運営するABCクラフト<br>オンラインショップ https://www.abc-craft.com/(以下、ABCクラフトと<br>記述します)をご利用いただく際に、お客様と弊社とのすべての行為に適用<br>されます。<br>お客様は本規約をよくお読みになり、すべての内容について承諾の上、ABC<br>クラフトオンラインショップをご利用ください。<br>第1条 ABCクラフトWEB会員について<br>1. 会員とは、ABCクラフトが定める手柄に従い本規約を承認の上、入会の申 |                                                                                                    |
| パスワード 👧              | □ 金員規約に同意して会員となる ※今後会員としてのお買いものの際に必要です。忘れないようにご注意くださ                                                                                                    | ・ <u>会員登録をご希望される方</u> は、 <mark>青枠部分</mark> にチェックを入れ、<br>パスワードを設定し、『送り先情報の入力へ進む』を押してください                                      |
|                      | い。<br>(半角英数字6文字以上32文字以内)<br>パスワード確認のため再度パスワードを入力してください                                                                                                    | ・ <u>会員登録をしない方</u> は『送り先情報の入力へ進む』を押してください                                                                                    |
|                      | 送り先情報の入力へ進む                                                                                                    |                                                                                                    |
|                      | <u>ABCクラフトオン</u>                                                                                                    | ラインショップ特典                                                                                                    |
|                      | ・会員登録されると次回ご注文時からメールアド<br>・購入履歴の確認などができるマイページをご和<br>・商品代金につき100円で1ポイントが貯まる!<br>お買い物でたまったポイントは、1ポイント=1円<br>※登録料・利用料ともに無料のサービスです                                                                                                    | ジレスとパスワードで簡単にお買い物いただけます<br>利用いただけ、とても便利です<br>引として次回ご注文から利用可能です                                                               |
|                      |                                                                                                    |                                                                                                    |

# STEP4 お届先の入力

### 商品のお届先について

 【ご自宅】
 山田 花子
 648-0099
 大阪府大阪市阿倍野区阿倍野筋
 1-6-1キューズモールQ-301 編集
 この住所を使う ・STEP3で入力したご住所にお届けの場合は、 『この住所を使う』を押してください

・STEP3で入力したご住所と違う住所にお届けの場合は、 新しい送付先の項目を画面に従って入力していただき、 『この住所へ送る』を押してください

### 新しい送付先

別の住所に送りたい場合は、下記にご記入ください。

この住所へ送る

## STEP5 配達希望時間・お支払方法の指定

決済のお手続き

内容をご確認の上、「この内容で確認する」ボタンをおしてください。 前に戻って変更/修正される場合は、「前に戻る」をクリックしてください。 **配送について** 

税込5,500円(税抜5,000円)以上のご注文で送料無料です。 配送料金 ※料金は配送地域により異なります。

#### ■ご注意■

離島地域に関しましては別途中継料金がかかる場合がございます。 また、中継料金が発生する場合は店舗よりご連絡をさせていただきます。

### 【配送希望時間帯をご指定出来ます】

午前中・12時~14時・14時~16時・16時~18時・18時~20時・19時~21時

| ご希望の時間帯              | - 選択しない - マ                                          |
|----------------------|------------------------------------------------------|
| 決済方法の選択              |                                                      |
| 決済方法 <mark>必须</mark> | 下記より決済方法をお選びください。<br>〇 <b>銀行振り込み</b>                 |
|                      | ⊖ <b>カード決済</b><br>ご注文確認後、カード決済面面にお進み頂きカード決済を行って頂きます。 |
| コメント                 | 配達に関する希望日時などがあれば、ご記入ください                             |
|                      |                                                      |

この内容で確認する

・ご希望のされる決済方法をお選びください

## 【銀行振込】

ご注文の商品が揃い次第、お振込み口座をご連絡いたします ご入金の確認が出来次第商品を発送いたします ※振込手数料はお客様負担でお願いしております ※振込手数料は振込時にお確かめください ※ご注文者さまと同じお名前でお振込みください

・ご希望のお届け時間帯があるお客様はこちらでご指定ください

### 【カード決済】

注文確認画面を確認後、カード決済画面にお進みいただき、 カード決済を行っていただきます。画面に従ってご入力ください ※ご注文者さまと同じ名義のクレジットカードをご利用ください

・配達希望日や領収書、その他ご要望等ございましたら コメント欄に入力してください。

前に戻る場合はこちらをクリックしてください。「前に戻る」

# STEP6 入力内容・ご注文確認

| ショッピン            | グカート                                                           |                       |                                       |          |                                            |  |  |
|------------------|----------------------------------------------------------------|-----------------------|---------------------------------------|----------|--------------------------------------------|--|--|
|                  | 商品                                                             | 価格(税込)                | 数量                                    | 小計(税込)   |                                            |  |  |
|                  | <u>樹間粘土 バニラッティ at-023374</u><br>商品番号: at-023374<br>獲得ポイント: 5pt | ¥ 594                 | 1                                     | ¥ 594    | ・ご注又内容やメールアドレスなと、<br>ご入力内容にお間違いがないかご確認ください |  |  |
| 送料               |                                                                |                       |                                       | ¥ 605    | ・内容にお問違いがあった場合は                            |  |  |
|                  |                                                                |                       | 合計¥1                                  | ,199(税込) | 画面下の「前に戻る」ボタンを押してください                      |  |  |
| 最終確認面            | (B)                                                            |                       |                                       |          |                                            |  |  |
| 内容をご確認<br>前に戻って変 | の上、「注文を確定する」ボタンをおして<br>変/修正される場合は、「前に戻る」をク                     | こください。<br>クリックしてください。 |                                       |          |                                            |  |  |
| メールアド            | レスの設定                                                          |                       |                                       |          |                                            |  |  |
| お客様の情            | 報について                                                          |                       |                                       |          |                                            |  |  |
| 送り先情報            |                                                                |                       |                                       |          |                                            |  |  |
| 決済方法             |                                                                |                       |                                       |          |                                            |  |  |
| 配送につい            | τ                                                              |                       |                                       |          |                                            |  |  |
| ご希望の日時<br>ただし、商品 | のご指定<br>によりましてはご要望に添えかねる場合が                                    | あります。                 |                                       |          |                                            |  |  |
| ご希望              | の時間帯                                                           |                       |                                       |          |                                            |  |  |
| 前に言えねる           | 注文を                                                            | E確定する                 | ]                                     |          |                                            |  |  |
| 別に大る場合           | はこうちをクリックしてくたさい。「前所                                            | r¥9]                  |                                       |          |                                            |  |  |
| ST               | EP7 ごえ                                                         | 主文完了                  | 7                                     |          |                                            |  |  |
| お買い上に            | げありがとうございました                                                   |                       |                                       |          |                                            |  |  |
| ご購入手約            | き最終のご案内                                                        |                       |                                       | ***      | ᠵ᠈ᢣᢣ᠇ᢛᡨ᠋᠋᠋᠋᠋᠃᠃ᢞᡊᡡ᠋᠃᠃ᢇ᠉᠃᠃᠃᠃᠃᠃᠃᠃             |  |  |
| この度は、言           | 当店にてご購入いただきありがとうございま                                           | もした。                  |                                       |          | ・ご汪乂確認メールか指定のメールアドレスに届きます(目動配信)            |  |  |
| 購入の際にこ           | R入の際にご記入頂きましたメールアドレスに注文確認のメールが自動返信で送信されております。                  |                       |                                       | τ.       | ・ご注文受付後、注文承諾メールを改めてお送りいたしますので、             |  |  |
| 後ほど当店。           | いり正式な受注確認メールを送信させて頂き                                           | ますので今しばらくお待           | 持下さいませ。                               |          | あわせてご確認をお願い甲し上げます                          |  |  |
| また、自動調           | 図信メールが届いていない場合、メールアド                                           | ドレスのご入力ミス、若し          | / <i#< td=""><td></td><td></td></i#<> |          |                                            |  |  |

当店からのメールが迷惑メールフォルダに入っている可能性がございます。

今一度ご確認いただき、届いていない場合はお問い合せフォームよりご連絡をいただきますよう

よろしくお願いいたします。

### ご注文確認メールや承諾メールが届かない場合

- ・ご記入のメールアドレスにお間違いがないか、再度ご確認ください
- ・ご使用のメールソフトの「迷惑メールフォルダ」「削除フォルダ」など各フォルダの確認をお願いいたします 以上について確認後も解決しない場合は、大変お手数ですが、お電話またはメールにてお問い合わせください

【ネット販売に関するお問合わせ】

営業時間:午前10時~午後17時 tel:06-6648-8505

定休日:水曜日•日曜日

mail:order@abc-craft.co.jp ※WEBサイトによるご注文は24時間365日受け付けております